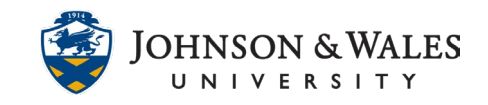

## FIND ASSIGNMENT OR DISCUSSION FEEDBACK

After you submit an assignment or discussion, the instructor reviews the submission, enters a grade, and provides feedback. Review the personalized feedback from your instructor to see what you did well and where there is room for improvement.

### Instructions

1. Click My Grades on the left course menu.

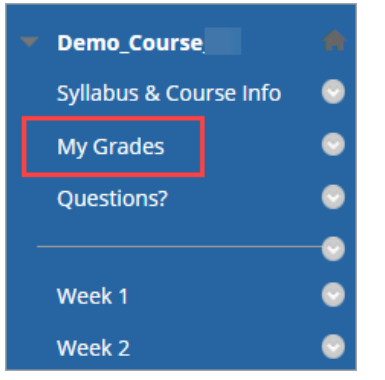

2. Find the graded assignment or discussion. Click the title to view feedback.

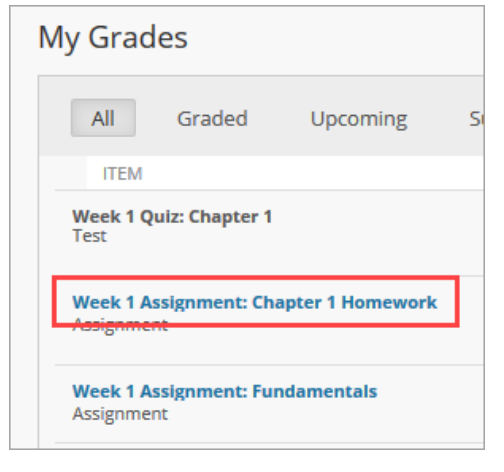

3. View the submission on the left side of the screen. Instructors have the ability to make comments, markups, and annotations for assignments. This feature is not available for discussions but you can still see all of your posts for the week collected on the left.

Assignment:

**IT Service Desk** 

## FIND ASSIGNMENT OR DISCUSSION FEEDBACK

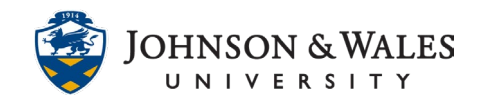

| ge < 1 > of 1 🖑 Q ⊕ 📮 -                                                                                                    | らし。<br>日 日 Q                                                                                                    | Assignment Details 🗸                                                                                                    | кл >                                                                                                    |
|----------------------------------------------------------------------------------------------------|----------------------------------------------------------------------------------------------------|----------------------------------------------------------------------------------------------------|----------------------------------------------------------------------------------------------------|
|                                                                                                    |                                                                                                    | GRADE<br>LAST GRADED ATTEMPT                                                                                                    | <b>85.00</b> /100                                                                                                    |
|                                                                                                    |                                                                                                    | ATTEMPT<br>2/16/21 3:42 PM                                                                                                    | <b>85.00</b> /100                                                                                                    |
| Mint (Mentha viridis), Known also as Snaminit. It must be grown from divisions. Between the delicato of fresh young green leaves and backe which have been dried with the utmost care there is so wide a difference that the practice of forcing from November to May is fully justified. This is seally accomplished by packing roots in advocant due beging them mosts in a temperature of 60°. Where this is impossible, stems must be cut, byoched, and hung in a cool store for use during winter and spring. Mint grows vegroous in a due to the bed should have occasional attention, to prevent plants from extending beyond their proper boundary. To secure young and luxuriant growth a fresh plantation should be made annually in reburn or March. If allowed to occupy the same plot of land year after year the leaves become small and the mesh with: | Amy<br>Feb 16, 4:12 PM<br>Watch your word choice.<br>Amy<br>Feb 16, 4:14 PM<br>Excellent point!<br>Amy<br>Feb 16, 4:02 PM<br>Watch the use of the number 3 here. It<br>should be written as three.<br>My<br>Feb 16, 4:12 PM<br>Is there additional information about<br>the process you can provide? It will<br>strengthen your argument. | Submission Superamint.docx Comments Peedback to Learner 2/16/21 4/39 PM Great work1 This was out first assignment excited to watch your progress in the co notes on your paper with comments an There are also a couple of areas where I strengthen your argument. I look forwar ideas incorporated in your next assignment | Int in the course and I'm mining weeks. I left some da few word choice edits, i though you could rd to seeing some of these tent!           Save As Artifact         OK |

#### Discussion:

| Sort by Date of Last Post Order                                                                                                    | Forum Statistics ~ 5.7 >                                                                                                    |
|----------------------------------------------------------------------------------------------------|----------------------------------------------------------------------------------------------------|
| Select: All None                                                                                                    | student ap (3)                                                                                                    |
| <sup>7</sup> Mark ⊗                                                                                                    | 2/25/21 11:43 AM 95.00 /100                                                                                                    |
| Thread: Introductory Topic Posted Date: February 25, 2021 12:29 PM                                                                                                    | ⊞ ade by rubric                                                                                                    |
| Author: a Status: Published                                                                                                    | Comments                                                                                                    |
| Mint (Mentha viridis), Known also as Spearmint. It must be grown from divisions. Between the delicacy of fresh young green leaves and those which have been dried with the utmost care there is owide a difference that the practice of forcing from November to May is fully justified. This is easily accompliched by packing roots in a box and keeping them most in a temperature of 60°. Where this is impossible attemments the summary is a cost sort for use during writer and soring. Mint grows vigorously in damp soil, and the bed bould have occasional attention, to prevent plants from extending beyond their proper boundary. To secure young and luxuriant growth a fresh plantation should be made annually in February or March. If allowed to occupy the same plot of land year after year the leaves become small and the stems wiry. Spearmint in its general haracteristics resembles papermint, but it is rather more vigorous in its growth, the lance-shaped leaves are generally stem less, and the flower spikes are narrow and | restback to Learner<br>25271 1245 PM<br>Grat work this week? Please read my specific rubric<br>redback. Not only is your initial post graz. Lappreciate<br>the feedback your provide to your perset. I look forward<br>to more great discussion posts from you in the weeks to |
| pointed rather than thick and blunt.  Repty Support Mark as Unread                                                                                                    | come:                                                                                                    |
| □     Thread:     Test.     Posted Date:     February 25, 2021 11:43 AM       Post:     RETest.     Status:     Published                                                                                                    |                                                                                                    |

4. Click a yellow comment bubble or yellow text box to read the corresponding comment on the right.

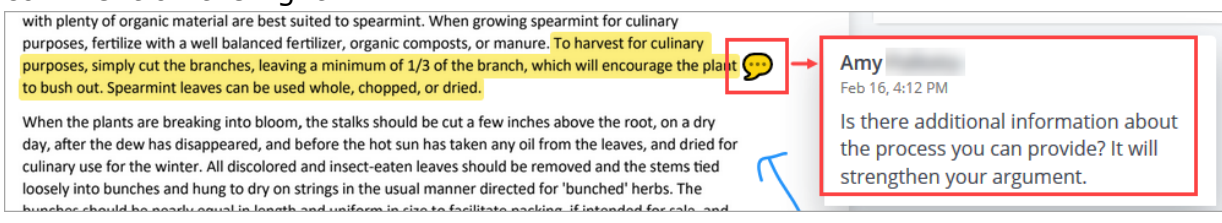

5. General feedback may be available underneath your grade on the right side of the screen.

**IT Service Desk** 

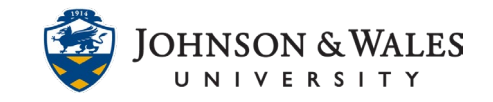

# FIND ASSIGNMENT OR DISCUSSION FEEDBACK

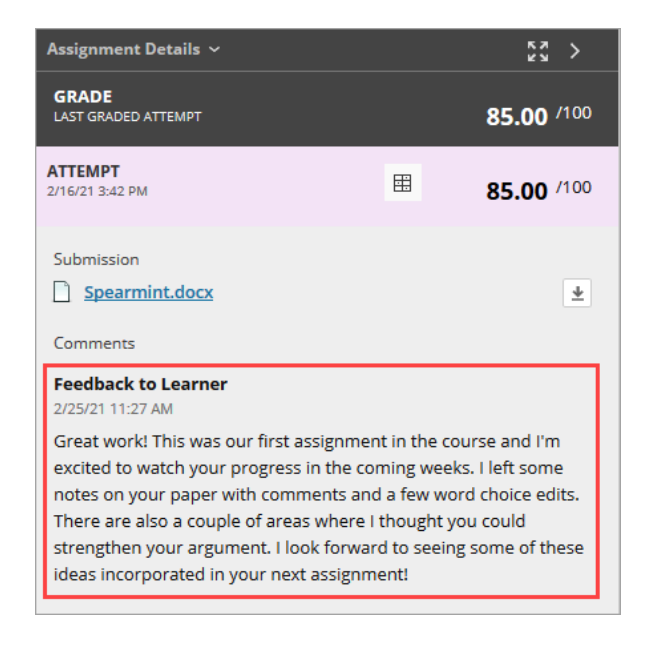

 If a rubric is associated with the assignment or discussion click the View Rubric icon to the left of your Attempt to view specific rubric feedback from your instructor.

| Assignment Details 🗸                                | кл >              |
|-----------------------------------------------------|-------------------|
| GRADE<br>LAST GRADED ATTEMPT                        | <b>85.00</b> /100 |
| ATTEMPT<br>2/16/21 3:42 PM                          | <b>85.00</b> /100 |
| Submission          Spearmint.docx         Comments | *                 |

 The Rubric opens in a new window. If your instructor left individualized feedback for a rubric item it is listed underneath the selected rubric criteria. Your instructor may also choose to leave overall feedback at the bottom of the rubric.

## FIND ASSIGNMENT OR DISCUSSION FEEDBACK

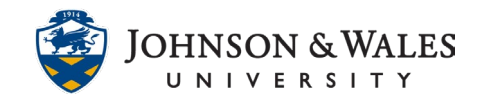

| Conclusion | 10 (10.00%) Detailed conclusion with links to course content and work sited                                                                                                    | <b>5</b> (5.00%)<br>Minimal conclusion with<br>work sited. | <b>0</b> (0.00%)<br>Minimal or no conclusion<br>nor work sited. |
|------------|----------------------------------------------------------------------------------------------------|------------------------------------------------------------|-----------------------------------------------------------------|
|            | Feedback:<br>The conclusion is well<br>done! It outlines the<br>service styles and service<br>plan portions of the<br>assignment appropriately.<br>I would like to see you tie<br>these two ideas together<br>a bit more but overall this<br>was very well done. |                                                            |                                                                 |

|                                                                                                    | I would like to see you tie<br>these two ideas together<br>a bit more but overall this<br>was very well done. |  |  |  |
|----------------------------------------------------------------------------------------------------|----------------------------------------------------------------------------------------------------|--|--|--|
| Feedback to Learner<br>Keep up the good work! Please see the feedback I provided for you in each rubric criteria item to see how your grade was<br>calculated. |                                                                                                    |  |  |  |

**IT Service Desk**